## 健診の流れ

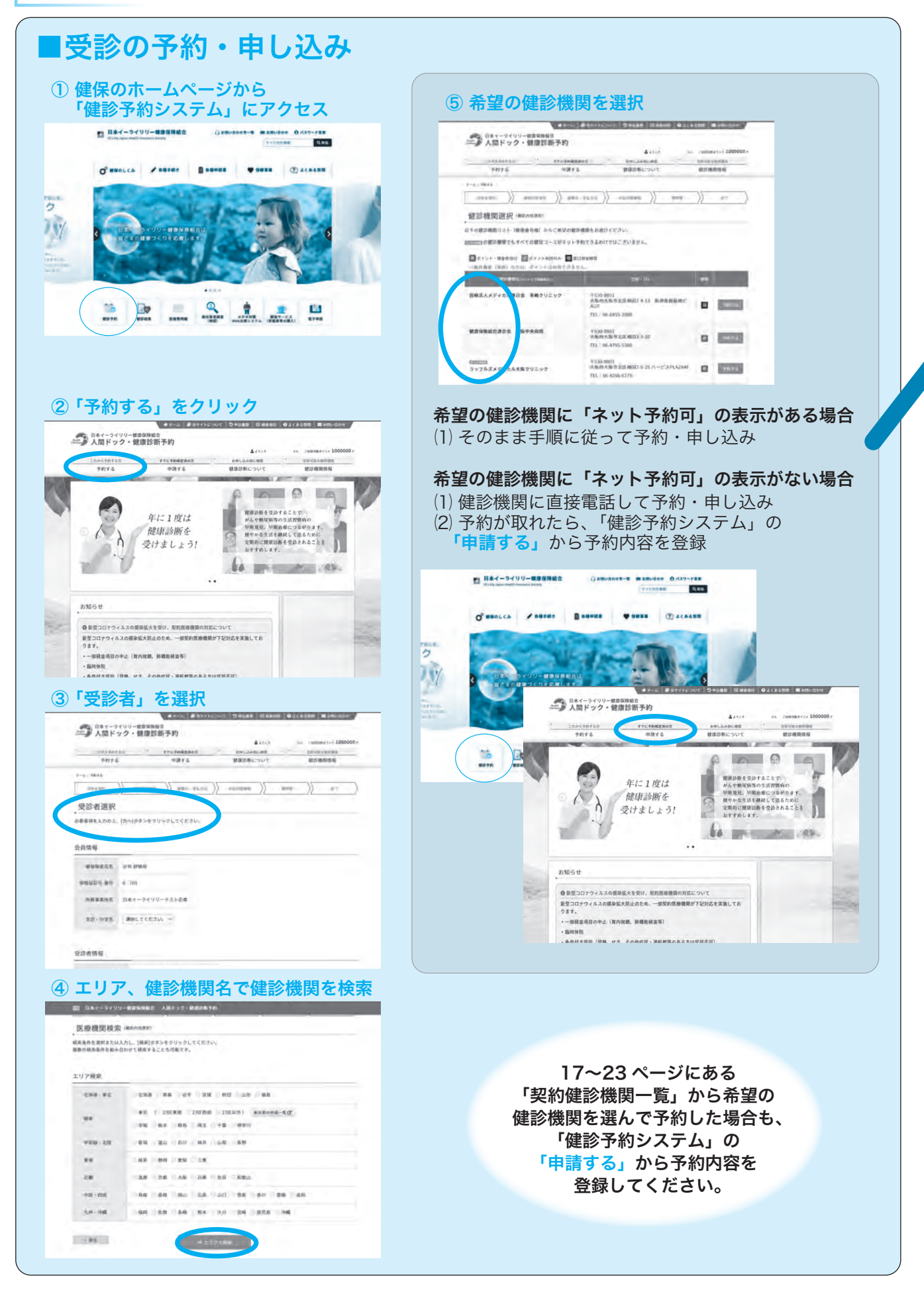

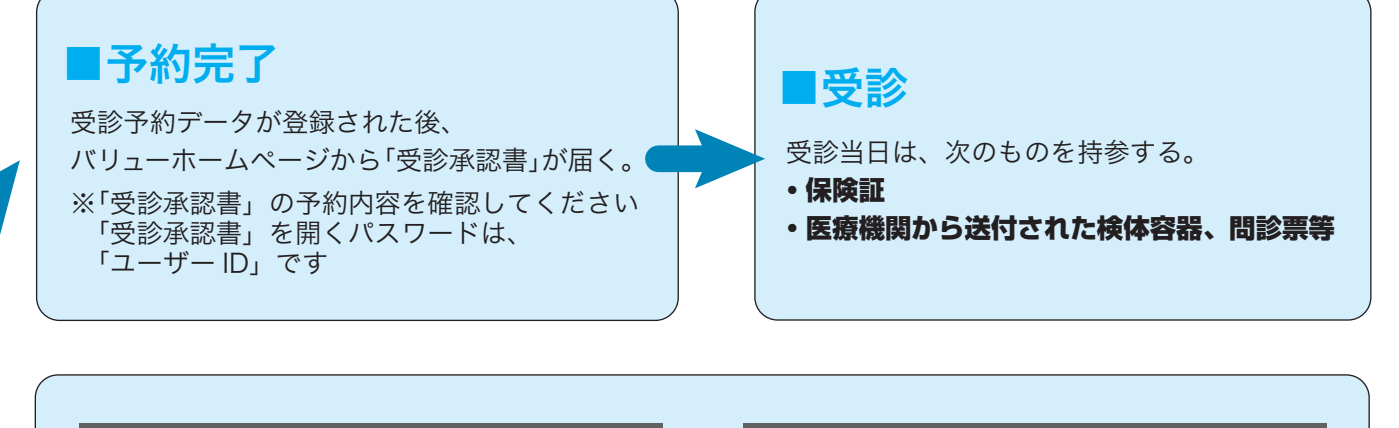

契約外医療機関で受診する場合 詳しくは 16 ページ参照 健保ホームページより 申請書をダウンロード 必要書類を添付して申請する

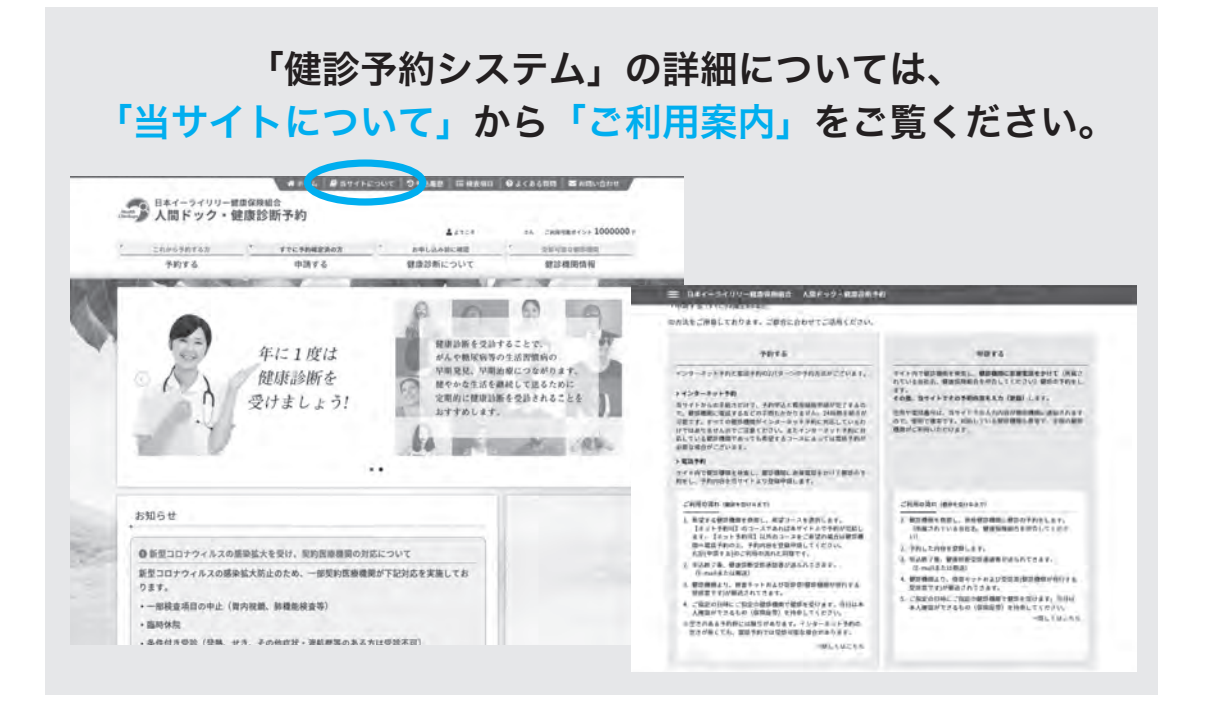

| 予約変更について                                                   |                 |
|------------------------------------------------------------|-----------------|
| 予約者本人が直接医療機関へ電話し、予約の変更を行い、その後下記へ電話、またはメ・<br>ンセル・変更処理を行います。 | ールでご報告ください。キャ   |
| 健診についてのお問い合わせは、「健診ヘルプデスク」(バリューHRフ                          | コスタマーサービス) へ    |
| TEL:0570-075-707 E-mail: <u>kenshin-lilly@apap.jp</u>      |                 |
| 営業時間:平日9:30~17:00 ※バリュー                                    | HRとは健康診断委託先会社です |